## Z-AIR - CONFIGURAZIONE PARAMETRI DI COMUNICAZIONE

Lo Z-AIR è configurato in fabbrica per comunicare sulla porta seriale a 9,6 kbps con formato 8,N,1.

Qualora fosse necessario variare i parametri di comunicazione bisogna utilizzare il software Z-AIR v1.07 scaricabile gratuitamente dal ns. sito internet www.seneca.it e dopo averlo installato sul PC procedere come segue:

1. Collegare l'alimentazione 24Vdc senza alimentare Z-AIR (verrà alimentato solo successivamente)

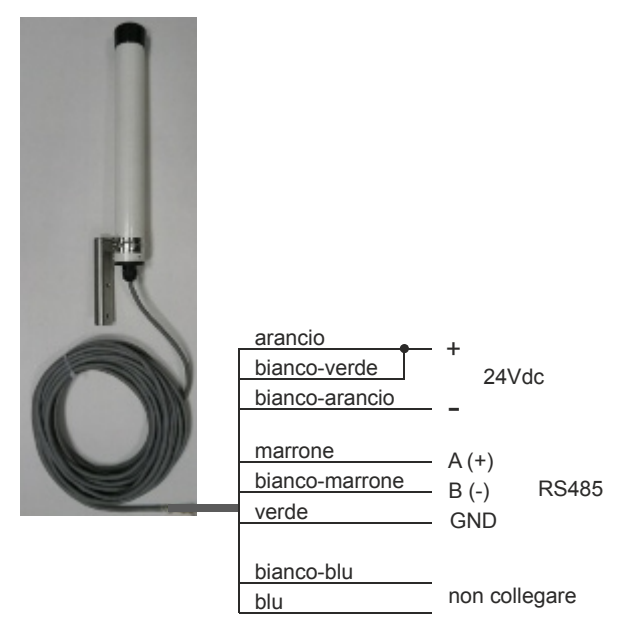

- 2. Collegare la porta seriale RS485 al PC tramite un convertitore (esempio i ns. modelli S117P1 o S107USB).
- 3. Avviare il software, che si presenterà con la finestra seguente: N.B. in questa fase lo Z-AIR <u>NON</u> deve essere alimentato

| a Z-AIR Configuration Utility        |    |             |            |            |        |         |                 |             |                         |                           |
|--------------------------------------|----|-------------|------------|------------|--------|---------|-----------------|-------------|-------------------------|---------------------------|
|                                      |    |             |            |            |        |         |                 |             |                         |                           |
|                                      | Au | System Code | RX Freq.   | TX Freq.   | RTCupd | Broad.  | Flow<br>Control | Time<br>DTX | Baud R. DTE /<br>Parity | Dig. In<br>Repet.<br>Time |
| Channel 1                            |    | 1           | 869.412.50 | 869.412.50 |        | I Diver |                 | 10          | 9600 N                  |                           |
| Channel 2                            |    | 1           | 869.462.50 | 869.462.50 |        | H<br>H  |                 | 10          | 9600 N                  | 0                         |
| Channel 3                            |    | 1           | 869.512.50 | 869.512.50 |        | E H     |                 | 10          | 9600 N                  | 0                         |
| Channel 4                            |    | 1           | 869.537.50 | 869.537.50 | Г      | H       |                 | 10          | 9600 N                  | 0                         |
| Channel 5                            |    | 1           | 869.587.50 | 869.587.50 |        | H       |                 | 10          | 9600 N                  | 0                         |
| Channel 6                            |    | 1           | 869.637.50 | 869.637.50 |        | H I     | N               | 10          | 9600 N                  | 0                         |
| Read Write Turn ON Load Default Exit |    |             |            |            |        |         |                 |             |                         |                           |
| Load default values in all channels  |    |             |            |            |        |         |                 |             |                         |                           |

4. Impostare tramite il menu «Options -> Serial port selection» la corretta porta di comunicazione con il PC

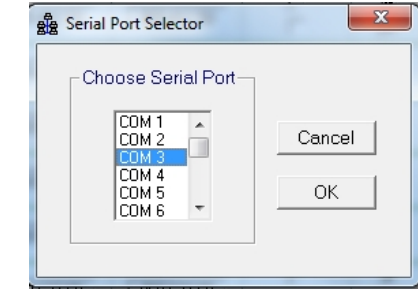

5. Cliccare sul tasto «TURN ON» che inizierà a lampeggiare in verde per circa 5 secondi. Durante questo tempo alimentare lo Z-AIR

| Write               | Wait                | Load Default       |  |
|---------------------|---------------------|--------------------|--|
| Turn ON the radio r | nodem and put it in | configuration mode |  |

6. Quando lo Z-AIR è stato riconosciuto cliccare su tasto «READ» per leggere la configurazione

| a Z-AIR Configuration Utility         |   |             |            |            |         |        |                 |      |               |                   |
|---------------------------------------|---|-------------|------------|------------|---------|--------|-----------------|------|---------------|-------------------|
| File Options Help                     |   |             |            |            |         |        |                 |      |               |                   |
| Basic Advanced Link Test              |   |             |            |            |         |        |                 |      |               |                   |
|                                       |   | System Code | BX Freq    | TX Freq    | RTC upd | Broad. | Flow<br>Control | Time | Baud R. DTE / | Dig. In<br>Repet. |
|                                       |   | bystem code | rearieq.   | in roy.    | LBT     | Power  | RS485           | DTX  | Parity        | Time              |
| Channel 1                             | • | 1           | 869.412.50 | 869.412.50 |         | H      |                 | 10   | 9600 N        | 0                 |
| Channel 2                             |   |             |            |            |         |        |                 |      |               |                   |
| Channel 3                             |   |             |            |            |         |        |                 |      |               |                   |
| Channel 4                             |   |             |            |            |         |        |                 |      |               |                   |
| Channel 5                             |   |             |            |            |         |        |                 |      |               |                   |
| Channel 6                             |   |             |            |            |         |        |                 |      |               |                   |
| Read Write Turn OFF Load Default Exit |   |             |            |            |         |        |                 |      |               |                   |
|                                       |   |             |            |            |         |        |                 |      |               |                   |

- 7. Eseguire le modifiche dei parametri «Baud R.DTE/Parity» per portarli ai valori desiderati.
- 8. Terminate le modifiche premere il tasto «Write» per memorizzare la configurazione, al termine il software indicherà l'avvenuta corretta programmazione.

A questo punto lo Z-AIR risulta programmato e si può spegnere.

N.B. : all'accensione lo Z-AIR rimane per qualche secondo in attesa del comando valido per la configurazione via software, se questo non arriva il modem entra in modalità di funzionamento normale.

Per ulteriori chiarimenti e approfondimenti si rimanda al manuale completo fornito a corredo dello strumento

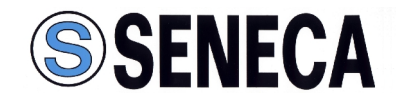

SENECA Via Austria, 26 - 35127 PADOVA - ITALY Tel. 049 8705359 - Fax 049 8706287